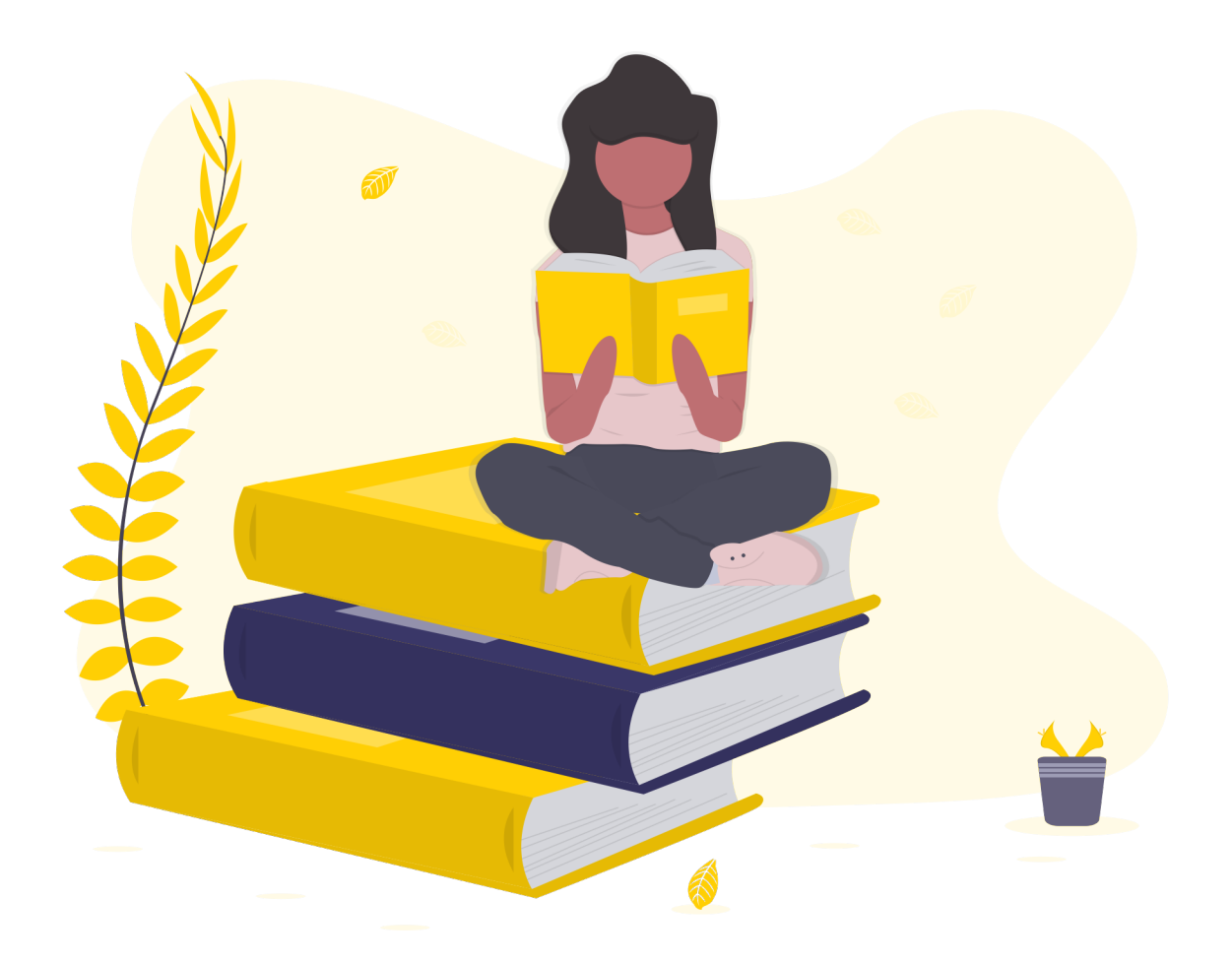

### Le Dico des Pictos

### Comprendre tous les icônes de vos outils numériques.

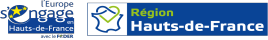

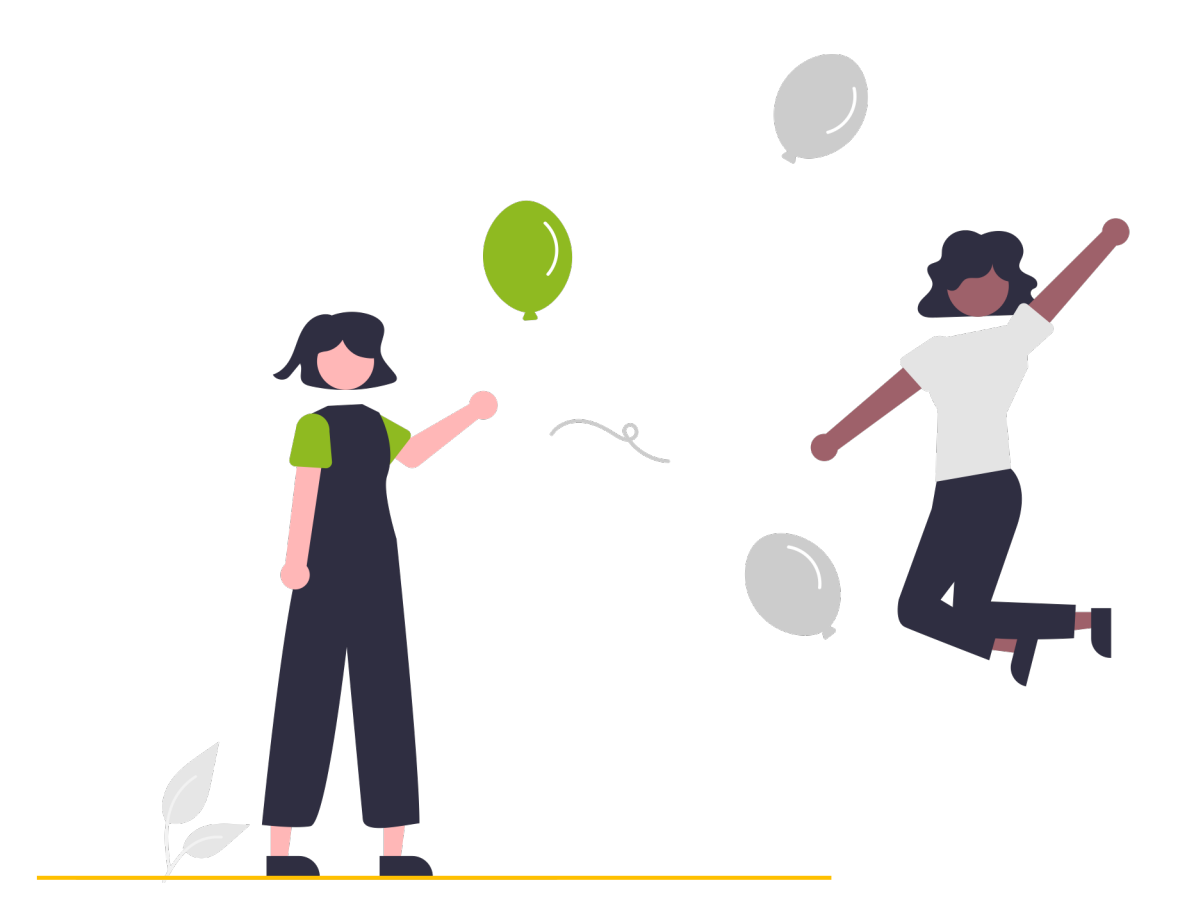

#### A vous qui ouvrez ce petit dico...

### Bravo !

Utiliser un nouveau matériel, de nouveaux outils, applications..., c'est souvent une grosse sortie de zone de confort ! Plongés dans un univers qu'on ne maîtrise pas complètement, on peut se sentir perdus.

On est là pour vous accompagner pour que vous vous sentiez à l'aise ©

Ce petit dictionnaire pourra vous accompagner et vous servir de repère dans l'utilisation de vos outils numériques.

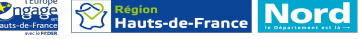

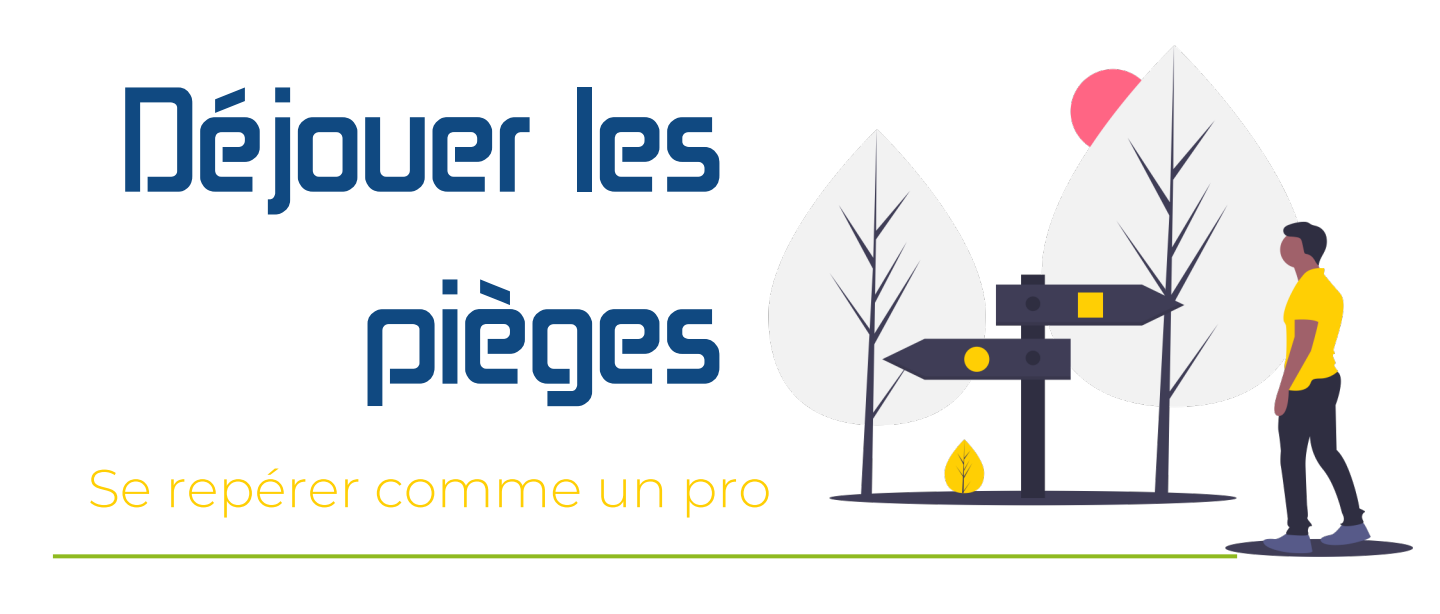

### Plusieurs cas particuliers peuvent créer une confusion.

Ne vous découragez pas pour autant. Avec le temps et de la pratique, il est plus facile de comprendre les différentes subtilités.

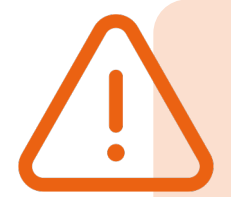

Parfois, des **pictos se ressemblent**, mais l'ajout d'un petit élément en change sa signification en apportant une dimension supplémentaire.

Par exemple :

Ce picto signifie que l'appareil est verrouillé. → Il faut un mot de passe pour accéder à l'appareil

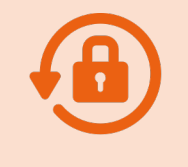

Ce picto indique que la rotation de l'appareil est verrouillé.

 $\rightarrow\,$  En basculant l'appareil pour l'avoir en paysage, l'image ne suivra pas la rotation

Centres Sociaux

Parfois un picto peut avoir plusieurs significations : c'est le contexte qui donne la signification.

Dans ce cas, le cadenas ne signifie pas que l'appareil est verrouillé, mais que le site visité est sécurisé.

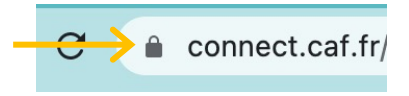

Le Département

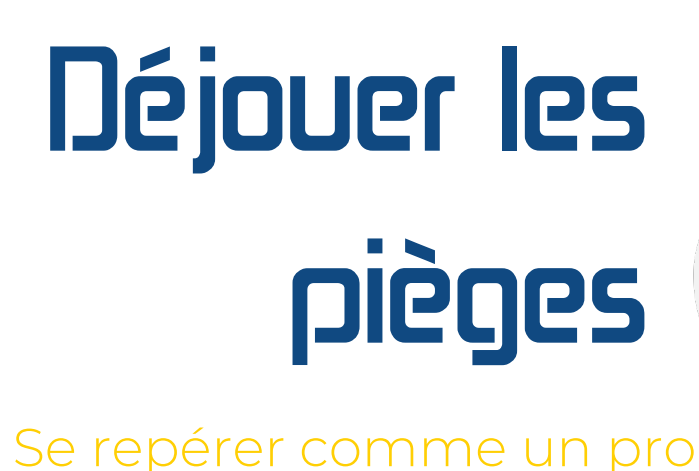

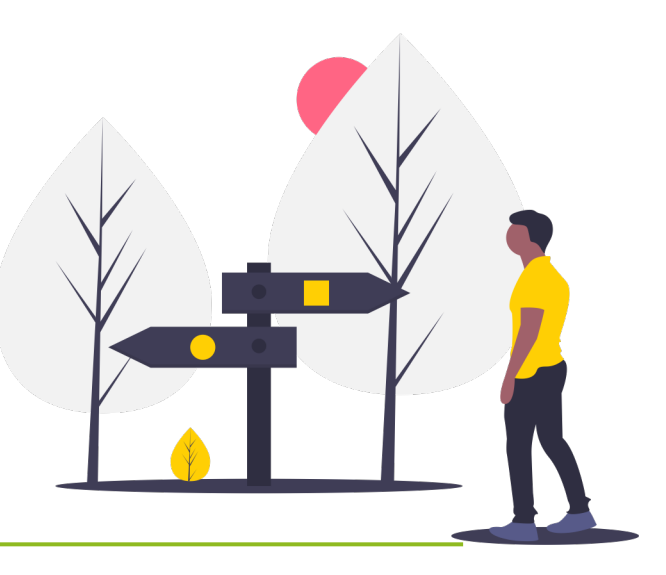

#### D'autres fois, certains pictos ne se ressemblent pas mais ont des fonctions proches

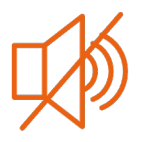

Le mode silencieux met en muet toutes les notifications, appels etc.

Le mode ne pas déranger met en muet les applications sélectionnées.

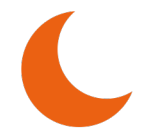

#### Selon les applications, les pictos peuvent parfois complètement changer.

Parfois l'esprit général est conservé, et simplement le style du dessin change.

Dans d'autres situations, le picto utilisé est complètement différent alors qu'il désigne la même chose :

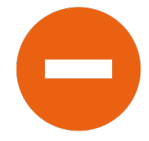

Le mode ne pas déranger sur Android

Le mode ne pas déranger sur iPhone

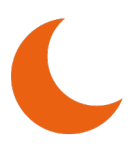

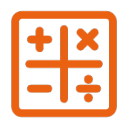

La calculette sur Android La Calculette sur iPhone

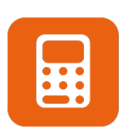

Pour s'y repérer au mieux, l'idéal est d'interprêter le sens du dessin, plutôt que de trouver une signification unique à chaque picto avec une traduction « mot à mot ».

🛛 Pas-de-Calais 📸 🧱 🍇

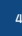

### Ceux qu'on retrouve partout

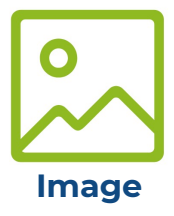

**Ce picto désigne les images** : photos, la galerie etc. Il est parfois présent sur les applications de messagerie, pour ajouter/envoyer une image. Il est aussi utilisé dans de nombreux logiciels.

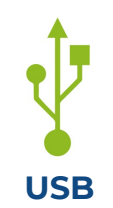

**Ce picto symbolise la connexion USB**. Il s'agit d'une connexion par câble, pour charger ou échanger des données.

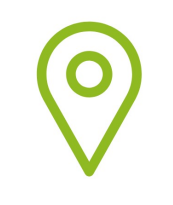

Localisation

**Ce picto représente la localisation**. Il est souvent utilisé par les logiciels de cartes, de GPS, etc. Il désigne l'activation (ou la désactivation) du partage de la localisation de l'appareil avec une application : pour que l'application sache où vous vous situez pour mieux vous guider.

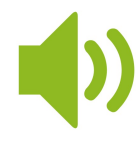

Volume

Il s'agit d'une représentation d'une enceinte, ce picto désigne le réglage du son, pour régler le volume sonore. Lorsqu'il est barré, cet icone indique que le volume a été coupé : le son est en muet.

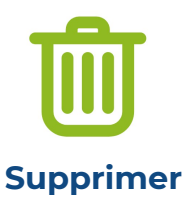

Commun à de nombreuses applications (y compris la corbeille sur le bureau de l'ordinateur), cet icône représentant une poubelle **désigne la suppression.** 

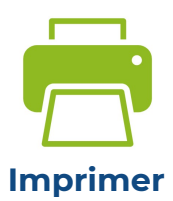

Ce picto représente une imprimante. En cliquant dessus, on a toutes les options pour **paramétrer et lancer l'imprimante.** 

#### Ceux qu'on retrouve partout

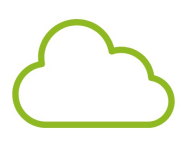

Le nuage désigne **les services de Cloud**, c'est-à-dire de stockages de données sur Internet (protégées par un mot de passe).

Cloud

Attention : il existe différents sites de Cloud, qui ont tous leur logo spécifique (et tous ne représentent pas un nuage !) : Dropbox, Google Drive, One Drive, iCloud...

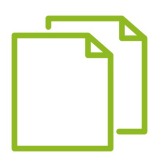

Ce picto désigne **l'action de copier** une donnée (texte, image, etc). Si la copie ne s'affiche pas immédiatement, il faudra cliquer sur « Coller » pour afficher la copie à l'endroit de votre choix.

Copier

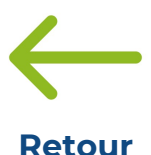

Ce picto désigne le **retour en arrière**. Soit lors d'une navigation, pour revenir à la page précédente. Soit si vous avez fait une erreur et que vous souhaitez annuler la dernière opération.

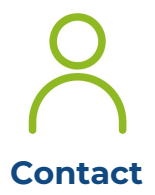

Ce picto désigne une personne. Il est souvent utilisé pour le **carnet de contacts** d'un téléphone, ou sur les sites ou applications, pour remplir son profil, ou accéder à son espace personnel.

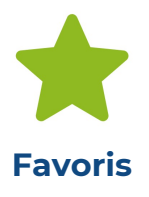

L'étoile signifie **l'ajout aux favoris**. Lorsque l'étoile est colorée, l'élément est ajouté aux favoris. Si elle est blanche, en cliquant dessus on peut ajouter l'élément aux favoris.

#### Ceux qu'on retrouve partout

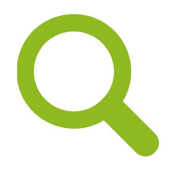

La loupe représente toujours une **fonction pour rechercher.** En général, il y a un champ de recherche (un rectangle horizontal) pour écrire son objet de recherche.

Recherche

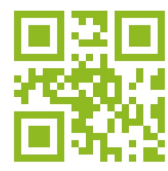

OR Code

Il s'agit d'un QR code (parfois aussi appelé flashcode). En flashant ce code avec un smartphone, on obtient les informations qu'il contient. Cela peut être un lien vers un site, des informations de contact ou même un code wifi!

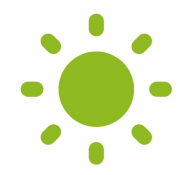

Ce picto désigne le **réglage de la luminosité de l'écran.** S'il y a peu d'éclairage ambiant, pensez à la diminuer pour ne pas vous abîmer les yeux. Vous pouvez aussi cocher « Automatique » pour qu'elle se règle seule, à partir du capteur de luminosité.

Luminosité

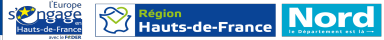

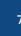

#### Les paramètres des appareils

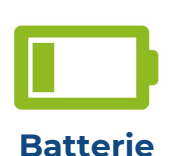

Cet icône, généralement situé en haut à droite d'un téléphone ou d'une tablette, **indique le niveau de chargement de votre appareil.** Si la pile est entièrement colorée, votre appareil est chargé. Si la pile est non colorée (et parfois rouge) c'est que votre appareil est bientôt déchargé et qu'il faut penser à le brancher.

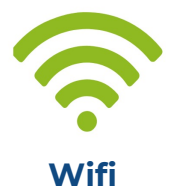

**Réseau sans fil pour se connecter à internet**. Lorsqu'il est affiché (généralement en haut de l'écran), cela signifie que l'appareil est connecté à internet par le réseau Wifi.

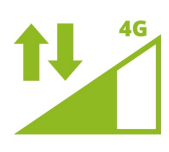

4G / 5G

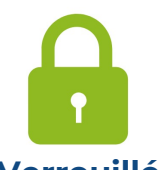

Verrouillé

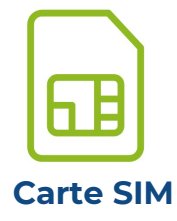

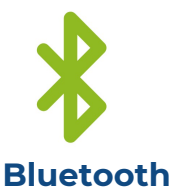

**Il s'agit d'un réseau mobile qui permet d'accéder à internet** depuis le réseau téléphonique. Ils succèdent à la 2G et à la 3G, qui sont moins rapides. A noter qu'accéder à internet avec la 4G ou la 5G coûte généralement plus cher que via wifi.

Lorsqu'un cadenas s'affiche en haut, cela signifie que **l'appareil est verrouillé.** Il est alors nécessaire de faire un code pour l'utiliser.

A noter : ce picto désigne parfois un élément sécurisé.

La **carte SIM est délivrée par l'opérateur téléphonique** et permet d'avoir accès aux services. Elle peut contenir des données, et doit être déverrouillée à l'aide d'un code (à 4 chiffres) pour être utilisée.

En Français « dents bleues », il s'agit d'une technologie permettant **d'échanger des données entre deux appareils jumelés**, sans utiliser de câble.

Le Département

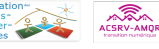

#### Les paramètres des appareils

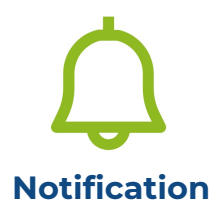

Ce picto désigne **les notifications**. Il peut être retrouvé sur les smartphones et les tablettes, par exemple pour désigner le volume des notifications et appels. Il est aussi utilisé dans les applications (réseaux sociaux...) pour désigner les notifications.

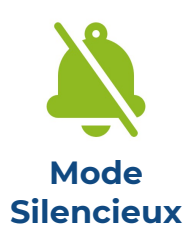

Lorsque le picto de notification est noté comme barré, cela signifie qu'elles ont été **désactivées et/ou qu'elles ne feront plus de bruit**.

Des variantes existent, un picto volume barré, panneau « interdit » à la place du barré…

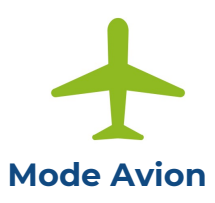

Le mode avion désigne le **mode hors ligne**. Cette fonction coupe tous les réseaux : wifi comme téléphonique. Le téléphone ne peut donc plus recevoir d'informations provenant de l'extérieur (donc plus de notifications, d'appels, etc). C'est une fonction pratique à activer lors de déplacements, pour économiser de la batterie.

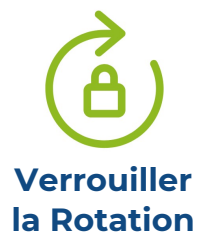

Sur la plupart des smartphones et des tablettes, l'affichage s'adapte selon si vous tenez l'appareil en portrait ou en paysage. Pour **bloquer la rotation de l'écran ou la réactiver**, il faut cliquer sur ce picto.

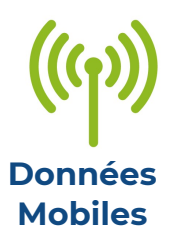

Ce picto représente **les données mobile**, autrement dit, l'accès à internet via le téléphone. Ce picto peut aussi désigner le point d'accès mobile : c'est-à-dire partager la connexion internet de votre téléphone pour un autre appareil (ordinateur...). Très utile lorsqu'on n'a pas de wifi.

#### Les smartphones et tablettes

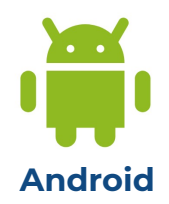

Il s'agit d'un **système d'exploitation** (équivalent de Windows sur un ordinateur) développé par Google pour utiliser un smartphone, une tablette, etc. 80% des smartphone dans le monde fonctionnent sur Android.

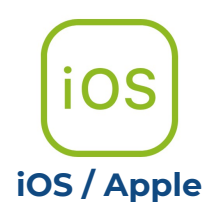

Les produits **Apple** (téléphones iPhone, tablettes iPad...) fonctionnent sur un **autre système d'exploitation** que Android : iOS. La façon dont on utilise un iPhone est donc un peu différente que pour un Smartphone Android.

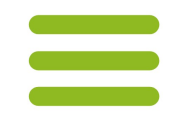

**Applications** 

ouvertes

En cliquant sur cet icône (sur les appareils Android), on a **un aperçu de toutes les applications ouvertes**. Cela est pratique pour passer d'une application à l'autre ou pour les fermer (le faire régulièrement pour économiser de la batterie !)

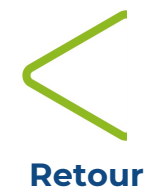

(Androïd)

En cliquant sur cet icône (sur les appareils Android), on **revient à la page précédente**. C'est un équivalent de la flèche « retour » sur les navigateurs.

Cet icône est présent sur la barre de menu (en bas) des appareils Androïd.

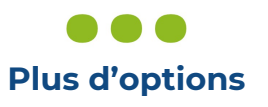

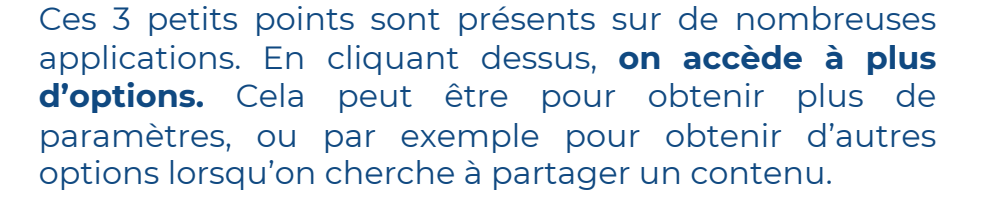

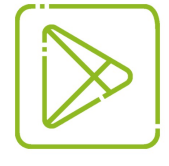

PlayStore

Cette application est disponible sur tous les appareils Androïd. Elle permet d'accéder au **catalogue de toutes les applications existantes**, pour les télécharger et les installer.

### Les Pictos Génériques Les paramètres classiques

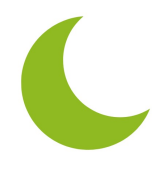

Ne pas Déranger En cliquant sur cet icône, **la fonction ne pas déranger** s'active. Elle permet de filtrer certaines notifications pour ne pas être dérangé par le bruit, mais d'en accepter d'autres (par exemple des appels importants). Il est possible d'activer et de désactiver automatiquement cette fonction selon l'heure.

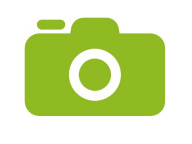

Appareil photo

Cet icône représente un **appareil photo.** Sur l'écran d'accueil, il désigne l'application appareil photo : pour utiliser votre appareil en tant qu'appareil photo. Dans les applications de messagerie, il permet de prendre directement une photo pour l'envoyer à son contact.

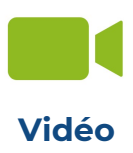

Ce picto désigne **la vidéo**. Dans l'application appareil photo, il permet de passer en mode vidéo. Dans les applications d'appels, il permet d'activer ou non la webcam pour passer en appel vidéo.

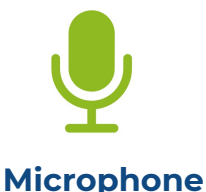

Ce picto désigne un **microphone**. Sur l'écran des applications, il désigne l'application dictaphone. Lorsqu'il est présent dans les applications, il permet d'activer la fonction message vocal, de dicter son message ou d'activer / désactiver son micro.

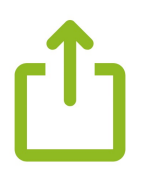

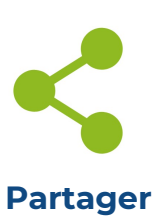

Ces pictos désignent **le partage**. Lorsque vous tombez sur un contenu que vous souhaitez partager à quelqu'un, une photo, etc. e,n cliquant sur cet icône, vous pouvez l'envoyer à qui vous le souhaitez, en passant par l'application de votre choix. Ces deux pictos désignent la même fonction.

### **Les Pictos d'Applications** Les applications de base

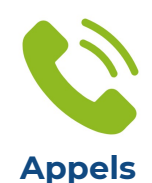

Cet icône est généralement présent sur la page d'accueil du téléphone. Il s'agit de la fonction classique « **téléphone** », pour appeler ses contacts.

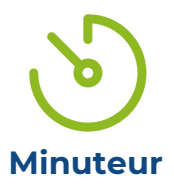

Cet icône désigne **l'application minuteur.** Très pratique pour faire cuire ses pâtes ou ses œufs !

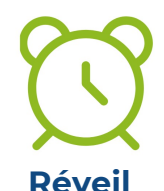

Ce picto représente un **réveil.** Il permet d'accéder à l'application réveil, pour utiliser sin smartphone en réveil.

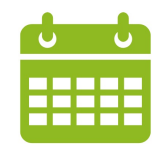

Calendrier

Ce picto désigne **l'application calendrier**. Cette application permet d'ajouter des rendez vous et évènements, comme dans un agenda. Il est possible d'ajouter des rappels pour obtenir une notification.

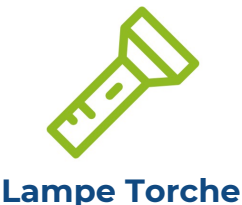

La plupart des smartphone et des tablettes ont un flash pour l'appareil photo. Il est possible de l'activer via cette application, pour utiliser son appareil comme **lampe de poche.** Pratique !

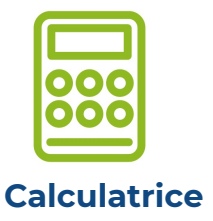

Cette application remplace **une calculatrice**. En cliquant sur cet icône, vous pourrez réaliser tous vos calculs. Attention, l'icône pour représenter la calculatrice peut varier !

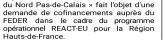

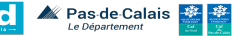

### Les Pictos de Messagerie

#### Pour les messages, emails, sms...

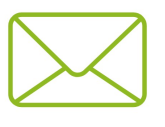

Ce picto désigne généralement **les emails.** A noter qu'il peut exister des variations, car il existe de nombreux services d'emails !

**Emails** 

 $\rightarrow$  Les emails sont envoyés par internet et sont l'équivalent de courriers papier.

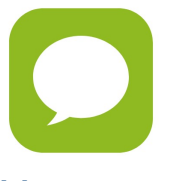

Il s'agit de l'application de SMS (messages) de base du téléphone. Ces messages s'envoient et se reçoivent via le réseau téléphonique. Il n'est donc pas nécessaire d'être connecté à internet pour utiliser cette application, mais il vous faut du réseau !

Messages

→ Les SMS sont envoyés par le réseau téléphonique et sont l'équivalent texte de la messagerie téléphonique.

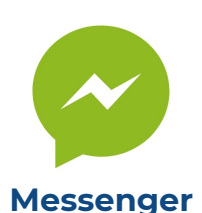

Il s'agit de la messagerie instantanée proposée par
Facebook. Il est toutefois possible d'utiliser
Messenger sans avoir de compte Facebook.
On peut facilement la consulter sur son téléphone ou sur ordinateur, depuis son compte Facebook.
→ Il s'agit d'un chat en ligne, cela ressemble aux SMS mais les messages s'envoient via internet

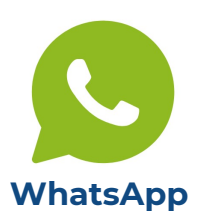

WhatsApp est une application de messagerie. Comme pour Messenger, les messages passent par le réseau internet (et non téléphonique comme les SMS). Il faut donc être connecté à internet pour les recevoir, même si vous renseignez le numéro de téléphone de votre correspondant.

 $\rightarrow$  II s'agit d'un chat en ligne, cela ressemble aux SMS mais les messages s'envoient via internet

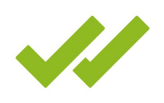

Ce picto est commun à de nombreuses applications de messageries ou de chat, il se retrouve à côté des messages envoyés.

Message reçu et lu Un premier « check » indique que le **message a été** reçu. Le second s'affiche lorsque le **destinataire a lu** le message.

### Les Pictos de Messagerie

Composer et envoyer un email

d'un message.

Ecrire un Message

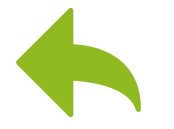

Répondre

Lorsque vous ouvrez un email, il suffit de cliquer sur cet icône pour y **répondre.** Un nouveau message se créera, qui sera lié à la réponse précédente, et votre destinataire sera automatiquement rempli.

Lorsque vous souhaitez **créer un nouveau message** ou un nouvel email, il faut cliquer sur ce picto. Le carnet de notes et le style désignent la rédaction

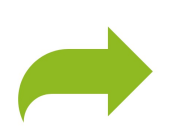

Transférer

En cliquant sur cet email, vous pouvez envoyer l'email que vous venez de recevoir à quelqu'un d'autre. En **transférant l'email,** le destinataire verra qui l'avait envoyé initialement, ainsi que le contenu du message.

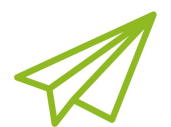

Envoyer

Cet icône désigne l'action **d'envoyer un message**. En cliquant dessus, le message que vous avez rédigé sera envoyé à votre contact.

Dans votre messagerie, en cliquant sur cet icône,

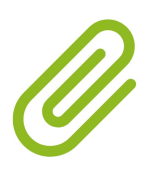

Joindre

Ingage Hauts-de-France

vous pourrez **ajouter une pièce jointe** à votre email. C'est-à-dire ajouter un fichier, une photo ou autre à votre email. Attention : votre fichier ne doit pas dépasser une certaine taille.

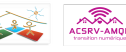

### Les Pictos d'applications

#### Les applications populaires

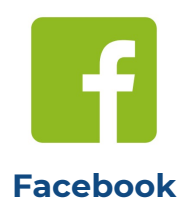

**Il s'agit d'un réseau social très utilisé.** On peut rester en contact avec sa famille, interagir avec des pages (celles de vos maisons de quartier préférées !), partager dans des groupes autour de centres d'intérêts communs...

Attention cependant à bien faire attention à ce qui est public ou privé lorsque vous postez !

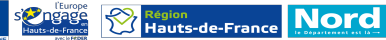

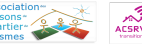